### 수강신청 방법

### ① 나사렛대학교 평생교육원 홈페이지(<u>https://ce.kornu.ac.kr</u>) 접속

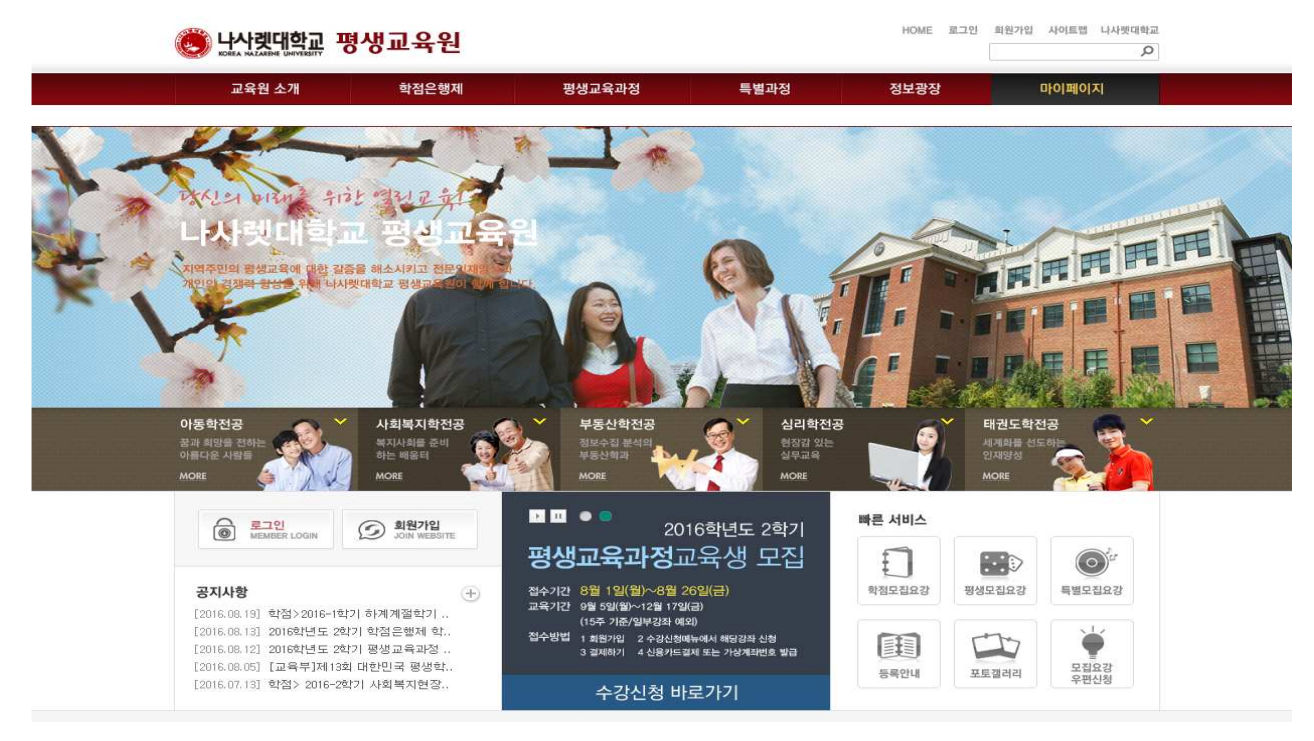

### ② 로그인

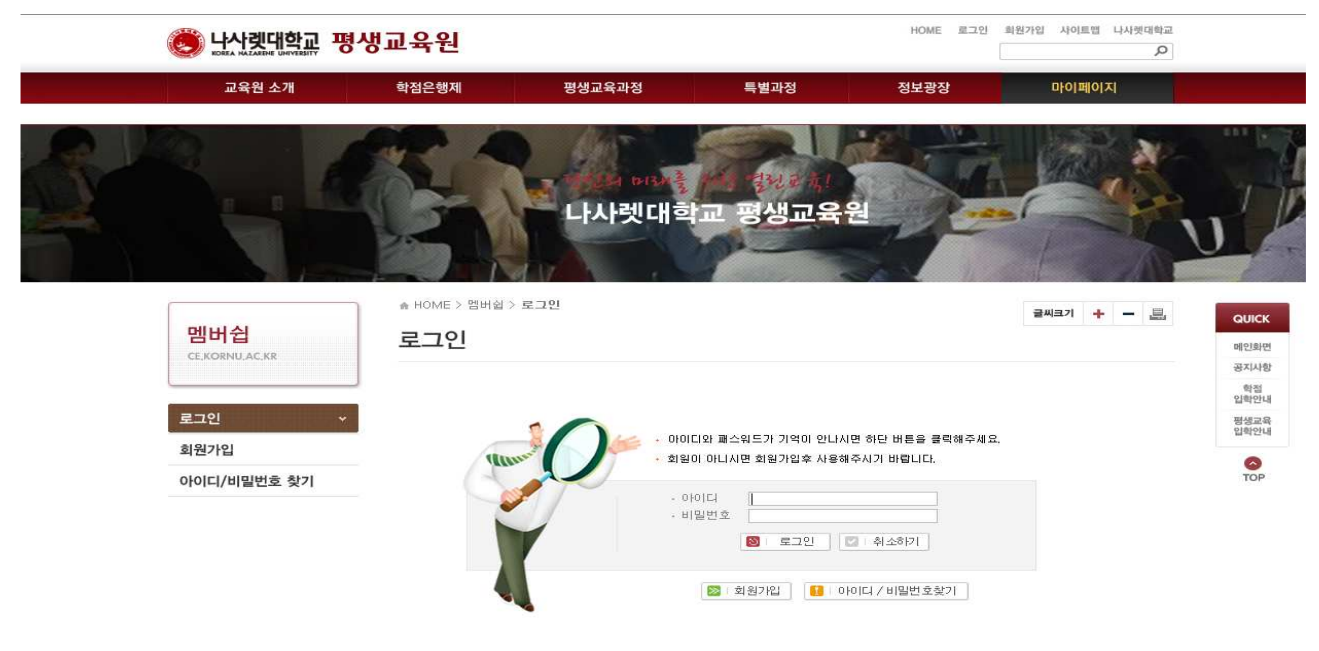

## ※ 신입생일 경우 원서등록을 한 후 수강신청 가능함

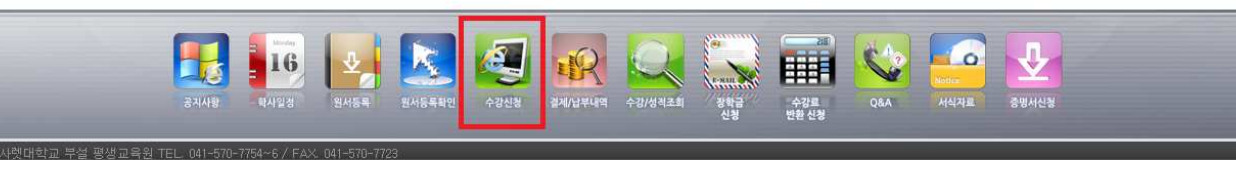

| No | Title                                                  | Write Date   | Read       |
|----|--------------------------------------------------------|--------------|------------|
| 공지 | 학점〉2016-1학기 하계계절학기 학점은행제 성적확인(정정)기간 안내[기간연장]           | 2016,08,19   | 221        |
| 공지 | 2016학년도 2학기 학점은행제 학습자 모집 안내                            | 2016,08,13   | 403        |
| 공지 | 2016학년도 2학기 평생교육과정 교육생 모집 안내                           | 2016,08,12   | 786        |
| 공지 | [교육부]제13회 대한민국 평생학습대상 공고                               | 2016,08,05   | 121        |
| 공지 | 학점> 2016-2학기 사회복지현장실습 추가모집안내                           | 2016,07,13   | 650        |
| 공지 | 2016학년도 하계학기 평생교육과정 종합개강안내                             | 2016,07,04   | 711        |
| 공지 | 학점> 2016학년도 1학기 학점은행제 성적확인 및 정정기간 안내                   | 2016,06,28   | 262        |
| 공지 | 학점> 2016-2학기 사회복지현장실습 모집안내[붙임1 수정, 2016.07.07]         | 2016,06,27   | 933        |
| 공지 | 시간제> 2016학년도 2학기 시간제등록생 모집안내                           | 2016,06,21   | 433        |
| 공지 | 학점>2016학년도 3/4분기 [8월 후기]학위신청 및 학습자등록 및 학점인정신청(개인)신청 안내 | 2016, 06, 21 | 129        |
| 공지 | 학점〉 2016학년도 3/4분기 [8월 학위 대상자] 학점인정신청(단체) 안내 [기간연장]     | 2016,06,21   | 62         |
| 공지 | 2016학년도 하계학기 평생교육과정 교육생 모집 안내                          | 2016,06,03   | 781        |
| 공지 | 학점>2016년 8월 학위취득 신형서 접수기간 안내                           | 2016,06,01   | 122        |
| 공지 | 학점> 제21차 표준교육과정 및 제23차 교수요목 안내                         | 2016,06,01   | 39         |
| 공지 | 학점> 2016-1학기 하계계절학기 보육실습 안내문[붙임파일 내용수정, 2016,06,03]    | 2016, 05, 31 | 993        |
|    | ee e 1   2   3   4   5   6   7   8   9   10 p ps       | 총게시물         | 617 (1/42) |

# ④ 수강신청 클릭

🙆 나사렛대학교 평생교육원

🔣 공지사항

[2016.08.05] [교육부]제13회 대한민국 평생학..

[2016.07.13] 학점> 2016-2학기 사회복지현장..

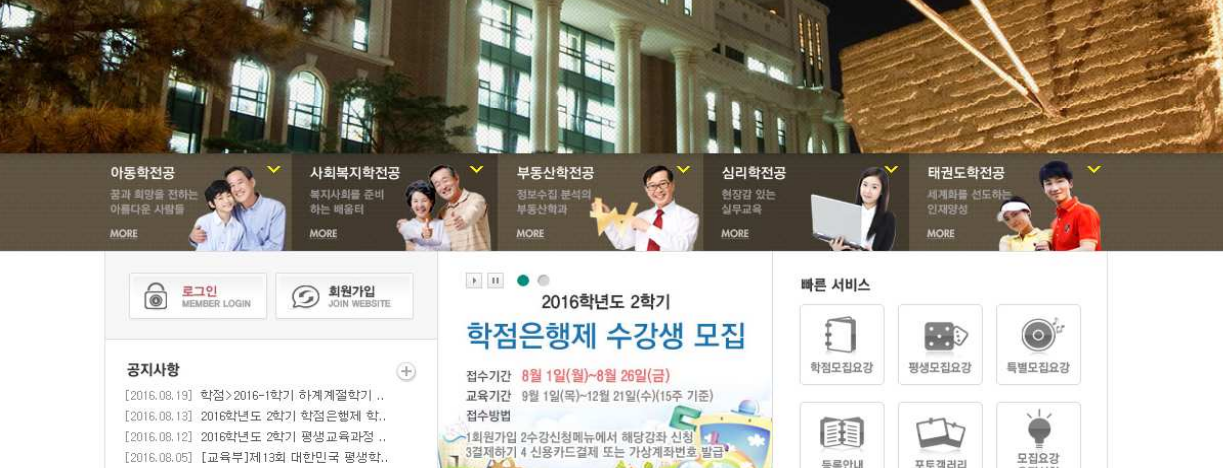

수강신청 바로가기

Q

모집요강 우편신청

님께서 로그인 중이십니다. 🕜 😢

포토갤러리

등록안내

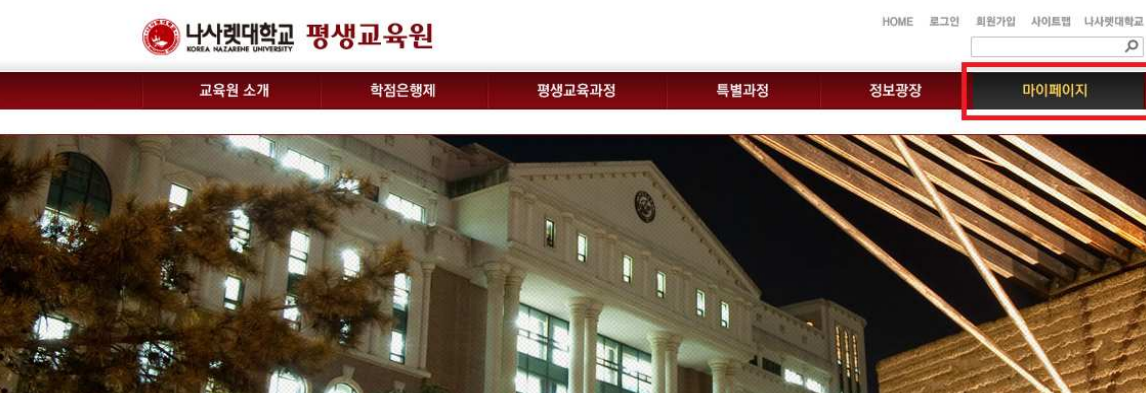

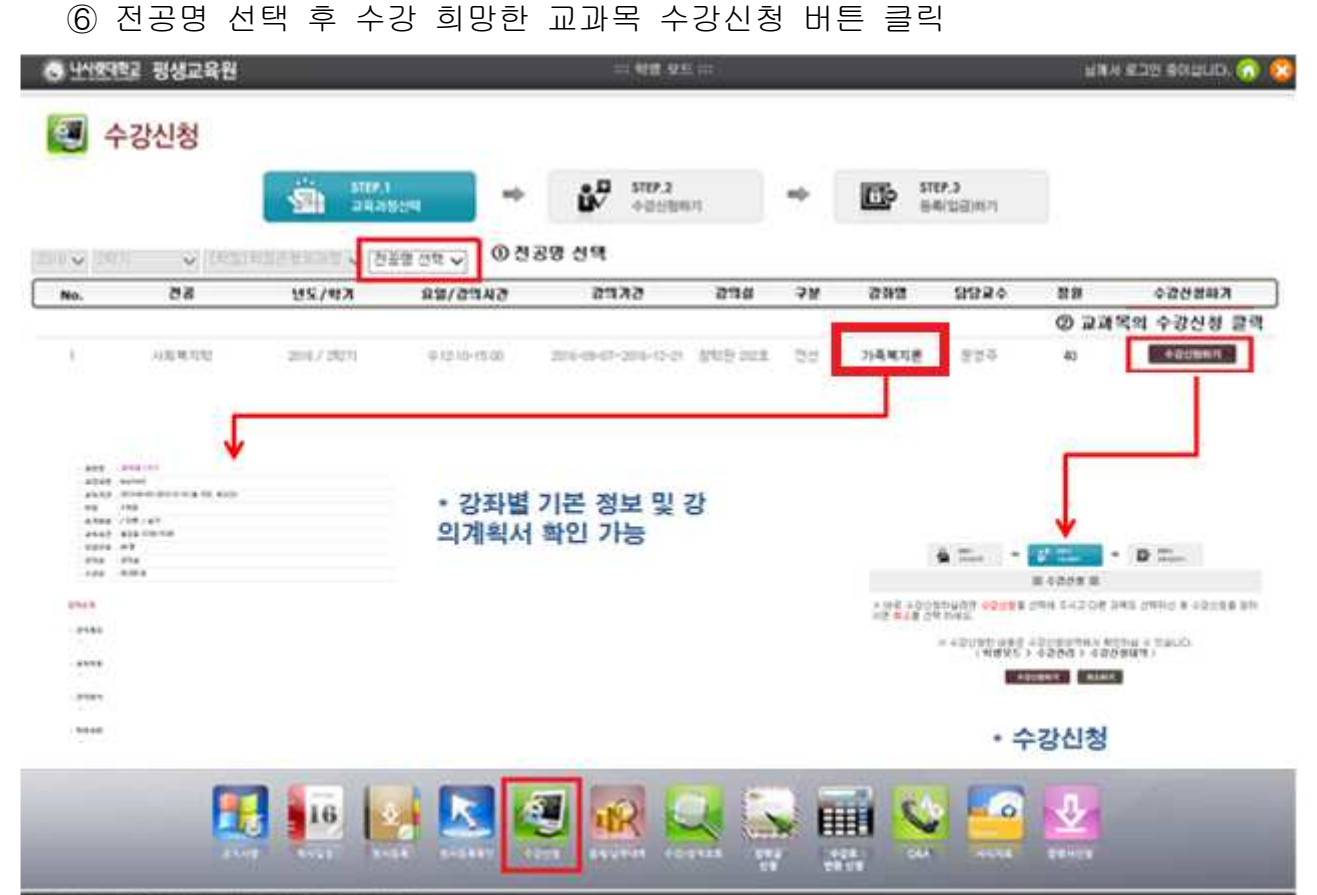

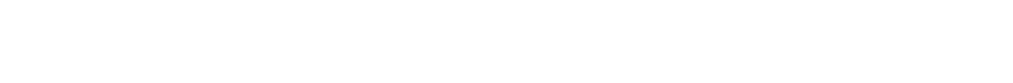

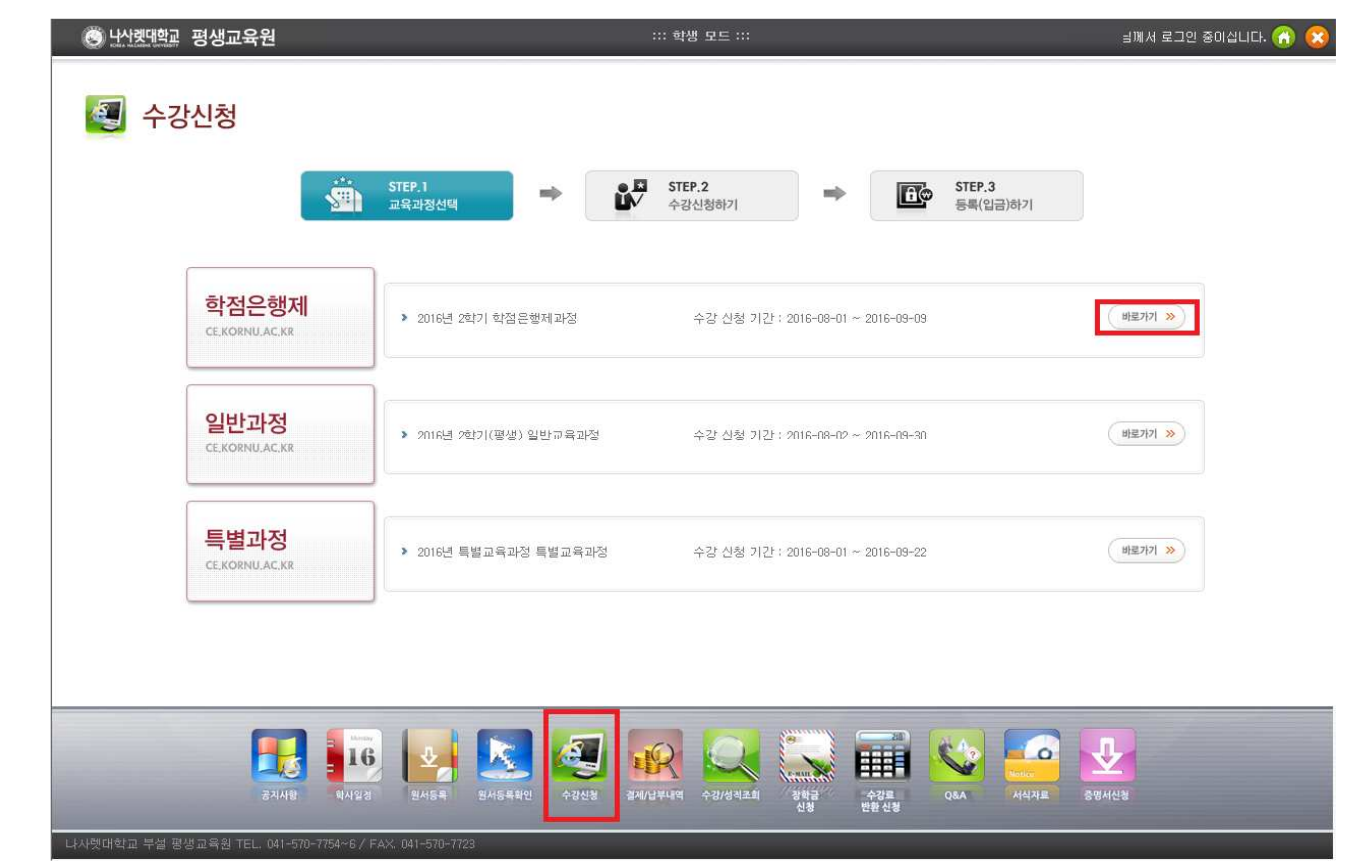

⑤ 수강신청 클릭 후 학점은행제 바로가기 클릭

## ⑦ 수강 신청 완료

| 🕲 <u>나)켓데</u> 로 평생교육원 |            |               |                         | ::: 학생 모드 ::: | 님께서 로그인 중이십니다. 🔏 🌔 |        |                    |        |
|-----------------------|------------|---------------|-------------------------|---------------|--------------------|--------|--------------------|--------|
| R                     | 결제/납누      | 브내역           |                         |               |                    |        |                    |        |
|                       |            | Ś             | <b>STEP.1</b><br>교육과정선택 | •             | STEP.2   수강신청하기    | ⇒      | STEP.3<br>등록(입금)하기 |        |
| 2016년                 | ✔ 검색하기     | *년도 전체 선택 후 검 | 백하기 클릭하면 전체             | 네 수강이력 확인 가능  |                    |        |                    |        |
| 선택                    | 년도/학기      | 수강료           | 장학/할민                   | 실납입금          | 상태                 |        | 등록과정               | 결제방법   |
| 1                     | 2016/2학기   | 225,000 원     | 0 원                     | 225,000 원     | ✔ 접수신청             |        | 부모교육               | 계좌(오프) |
| 접수                    | 내역 금액 합계 : | 225,000 원     | 0 원                     | 225,000 원     |                    |        |                    |        |
| 등록                    | 내역 금액 합계 : | 225,000 원     | 원                       | 225,000 원     |                    |        |                    |        |
|                       |            |               |                         |               | 결제하기 가상계좌번호        |        |                    |        |
|                       |            |               |                         |               |                    |        |                    |        |
|                       |            |               |                         |               |                    |        |                    |        |
|                       |            |               |                         |               |                    |        |                    |        |
|                       |            |               |                         |               |                    |        |                    |        |
|                       |            |               |                         |               |                    |        |                    |        |
|                       |            |               |                         |               |                    |        |                    |        |
|                       |            |               |                         |               |                    |        |                    |        |
|                       |            |               |                         |               |                    |        |                    |        |
|                       |            | 274/8 BA/2    |                         | 원서등목확인 수강신청   |                    | 2902 A |                    | 94423  |

## ⑧ 기타

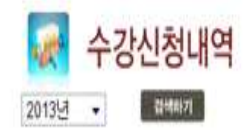

| 년도/학기       | 과정      | 학과(전공) | 과목명         | 강의계획서 | 강사명      | 구분 | 학점 |
|-------------|---------|--------|-------------|-------|----------|----|----|
| 2013년 4/4분기 | 학점은행제과정 | 사회폐지함  | 과목태스트3      | ▲계횏서  | teacher2 | 일선 | 3  |
| 2013년 4/4분기 | 학점은병제과정 | 小女城内女  | 과목테스트3-3    | ▲계획서  | teacher  | 전망 | 3  |
|             |         |        | -           |       |          |    |    |
|             |         |        |             |       |          |    |    |
|             |         |        | * 수강신정한 과목의 | 4 강의  |          |    |    |
|             |         |        | 계획서 술턱 기능   |       |          |    |    |